## **UP-VPN HOWTO (Ubuntu Linux)**

1. Click the Internet icon on the menu bar, and then choose "VPN Connections  $\rightarrow$  Configure VPN".

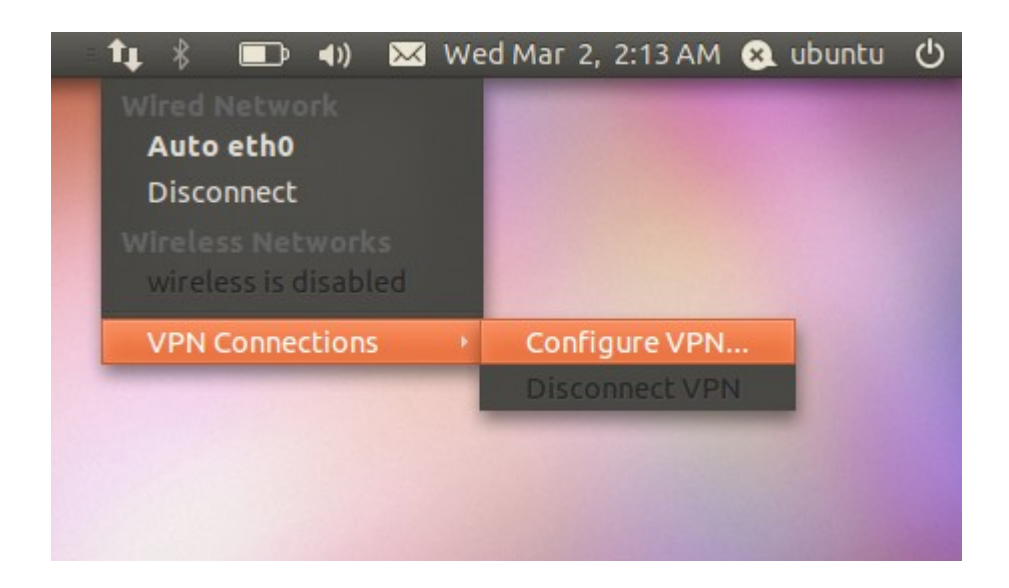

2. Click "Add".

| Name | Last Used Add |
|------|---------------|
|      | Edit          |
|      | Delet         |
|      | Impor         |
|      | Expor         |

3. Choose *"Point-to-Point Tunneling Protocol (PPTP)"* as the VPN Connection Type. Click *"Create"*.

| 8 |                                                                                                    |  |
|---|----------------------------------------------------------------------------------------------------|--|
| ? | Choose a VPN Connection Type                                                                                                    |  |
|   | Select the type of VPN you wish to use for the new<br>connection. If the type of VPN connection you wish to create<br>does not appear in the list, you may not have the correct VPN<br>plugin installed. |  |
|   | Point-to-Point Tunneling Protocol (PPTP) 🔹                                                                                                    |  |
|   | Compatible with Microsoft and other PPTP VPN servers.                                                                                                    |  |
|   | Cancel Create                                                                                                    |  |

4. Choose a name for your VPN connection (e.g. UPDiliman). Type "pptp.upd.edu.ph" as the gateway and supply the necessary information (e.g. your username and password). Click *"Advanced"*.

| 😣 🖨 🗊 🛛 Editing l     | JPDiliman          |  |  |
|-----------------------|--------------------|--|--|
| Connection name:      | UPDiliman          |  |  |
| Connect automatically |                    |  |  |
| VPN IPv4 Setting      | s                  |  |  |
| General               |                    |  |  |
| Gateway: ppt          | p.upd.edu.ph       |  |  |
| Optional              |                    |  |  |
| User name: jo         | delacruz           |  |  |
| Password:             |                    |  |  |
|                       | ] Show password    |  |  |
| NT Domain:            |                    |  |  |
|                       |                    |  |  |
|                       | 🔀 Advanced         |  |  |
|                       |                    |  |  |
| Available to all      | users Cancel Apply |  |  |

5. Check "Use Point-to-Point encryption (MPPE)". Click "OK".

| 😣 🗊 PPTP Advanced Options                                     |  |  |
|---------------------------------------------------------------|--|--|
| Authentication<br>Allow the following authentication methods: |  |  |
| PAP CHAP MCCUAD                                               |  |  |
| Security and Compression                                      |  |  |
| ☑ Use Point-to-Point encryption (MPPE)                        |  |  |
| Security: All Available (Default) 🔻                           |  |  |
| Allow stateful encryption                                     |  |  |
| Allow BSD data compression                                    |  |  |
| Allow Deflate data compression                                |  |  |
| ✓ Use TCP header compression                                  |  |  |
| Echo                                                          |  |  |
| Send PPP echo packets                                         |  |  |
| Cancel OK                                                     |  |  |

6. Then you can connect to VPN in the menu bar and your internet icon will have a lock when the connection is successful.

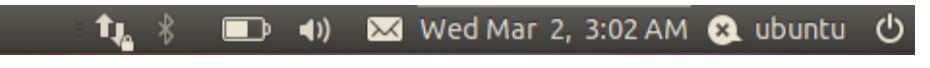